## **Making a One Time Payment**

- 1. Login to your account using your email address and password.
- 2. Click Pay Now. If you do not see Pay Now, or you need to add a new payment method to use for this payment, view Adding a Payment Method for more information about adding a payment method before proceeding.

|    | F                                | REN       | NTCafé®                                                |                        |                  |               |                   |                  |                                                   |                      |
|----|----------------------------------|-----------|--------------------------------------------------------|------------------------|------------------|---------------|-------------------|------------------|---------------------------------------------------|----------------------|
|    |                                  | 👚 Pag     | yments Compliance                                      |                        |                  |               |                   |                  | e l                                               | ⊨ ≜ ⊕                |
|    |                                  |           |                                                        |                        |                  |               |                   | Logged in as:    |                                                   | and the state of the |
|    | F                                | Paym      | ients                                                  |                        |                  |               |                   |                  |                                                   |                      |
|    |                                  | Make Payr | yments Auto-poy Setup Recent Activity Payment Accounts |                        |                  |               |                   |                  |                                                   |                      |
|    |                                  | Currer    | nt Balance: \$329.00                                   |                        |                  | As o          | of: 6/16/2021     | Mis:<br>exp      | sing a payment o<br>ensive.<br>et up quito, pay > | an be                |
|    |                                  | Charge    |                                                        | Amount                 | Charged on       |               |                   |                  | ar ab anta (na) e                                 |                      |
|    |                                  | RENT 7/1/ | /2021 to 7/31/2021                                     | \$329.00               | 7/1/2021         |               |                   |                  | Pay N                                             | ow                   |
|    |                                  |           |                                                        |                        |                  |               |                   |                  |                                                   |                      |
| 3. | Input the amount you would like  | e         |                                                        |                        |                  |               |                   |                  |                                                   |                      |
|    | to pay in Payment Amount, and    |           | A service fee will be charged                          | d at the time of payme | nt for Bank Acco | unt transacti | ons. The property | y management com | npany does not                                    | receive any          |
|    | select the payment method yo     |           | portion of this fee. Service for                       | ee is non-refundable.  |                  |               |                   |                  |                                                   |                      |
|    | wish to use. You can also add an | ו ו       |                                                        |                        |                  |               | I                 | Add Bank Account | Add Credit Can                                    | d Add Debit Card     |
|    | extra payment amount if you      |           | Description                                            | Tota                   | al Amount        | Paid          | Unpaid            | Payment Amount   |                                                   |                      |
|    | want to pre-pay for future       |           | RENT 7/1/2021 to 7/31/2021                             | \$32                   | 9.00             | \$0.00        | \$329.00          | 329.00           |                                                   |                      |
|    | charges                          |           |                                                        |                        |                  |               | Iotal             | \$329.00         |                                                   |                      |
|    | charges.                         |           | Enter Payment De                                       | tails                  |                  |               |                   |                  |                                                   |                      |
| ^  | Click Novt                       |           | Bramont Account \$329.0                                | 0                      | ]                |               |                   |                  |                                                   |                      |
| 4. | Click Next.                      |           | Extra Payment Amount                                   |                        | 1                |               |                   |                  |                                                   |                      |
|    |                                  |           | Total Amount \$329.0                                   | 0                      | 1                |               |                   |                  |                                                   |                      |
|    |                                  |           | Next                                                   |                        |                  |               |                   |                  |                                                   |                      |

5. Review the payment details, check the box to accept the terms and conditions, and click Submit Payment.

| ONE-TIME PAYMENT                                                                                                    |                                                         | Details -<br>Payment Account<br>Service Fee if applicable<br>And Payment Amount |
|----------------------------------------------------------------------------------------------------|---------------------------------------------------------|---------------------------------------------------------------------------------|
| Payment Details                                                                                                    |                                                         |                                                                                 |
| Payment Account                                                                                                    | Checking Chk *****7278                                  |                                                                                 |
| Payment Amount                                                                                                    | \$1,725.00                                              |                                                                                 |
| PLEASE READ THIS ENTIRE AGREEMENT BEFORE PROCE<br>CLICK "SUBMIT" BELOW.<br>If I have read and accept the Terms and Condition: | EDING, BY CLICKING ON THE "SUBMIT" BUTTON BELOW, YOU AG | CCEPT THE TERMS AND CONDITIONS, IF YOU DO NOT ACCEPT THESE TERMS, DO NOT        |
|                                                                                                    |                                                         |                                                                                 |
|                                                                                                    |                                                         |                                                                                 |

6. Once you submit your payment you will be taken to a payment confirmation page, where you can print the payment details. You will also receive a confirmation email.

| ONE-TIME PAYMENT                                                                                                    | CONFIRMATION PAGE                                                                                                    |
|----------------------------------------------------------------------------------------------------|----------------------------------------------------------------------------------------------------|
| Payment Details » Review Payment » Confirmation                                                                                                    | n                                                                                                    |
| Sour payment was successful! A confirmation of you would like your rent paid automatically every may a can access payment details anytime from the Pay | tion email has been sent to brittney.dol@yari.com.<br>ionth, please set up an automatic monthly payment.<br>ments page. |
| Payment Details                                                                                                    | <b>⊖</b> Print                                                                                                    |
| Confirmation Number:                                                                                                    | 600000995                                                                                                    |
| Payment Date:                                                                                                    | 6/6/2016 4:06 PM (EST)                                                                                                  |
| Payment Account:                                                                                                    | Brit Checking Chk ****7278                                                                                              |
| Payment Amount:                                                                                                    | \$1,725.00                                                                                                    |
| 2                                                                                                    |                                                                                                    |